# IQSweb

# V6.x/7.0.x/7.1.x to V7.1.2 Upgrade Instructions

Please follow this document if you are upgrading your IQSweb 6.x.x/7.0.x installation to V7.1.2f. If you are performing a new installation of IQSweb or upgrading from V3.1.2 or earlier, please use the main installation instructions located at <u>http://vdatasys.com</u>.

# Backup your IQSweb database before proceeding with the upgrade! The IQSweb installer will modify the database. See <u>Reference D</u> for instructions on backing up the IQSweb database.

Please Note: You do not need to uninstall IQSweb V6.x.x/7.0.x before proceeding with this upgrade. This installer will upgrade the existing installation.

#### SQL Server Requirements

IQSweb V7 requires SQL Server 2012 or later. If you are upgrading your database server, please upgrade to the latest version, SQL Server 2019.

- If installed, appears as
  - Microsoft SQL Server 201x'
  - Microsoft SQL Server Management Studio Express (you may not see Express on the end depending on your install version).
- If not installed, go to IQSweb Reference B for Instructions.

# Please note, upgrading the SQL Server instance does not automatically upgrade the IQSweb database. That requires changing the compatibility level of the database.

To change the compatibility level:

- 1. Open SQL Server Management Studio.
- 2. Connect to the SQL Server instance where the IQSweb database resides.

3. **Right**-click on the IQSweb database.

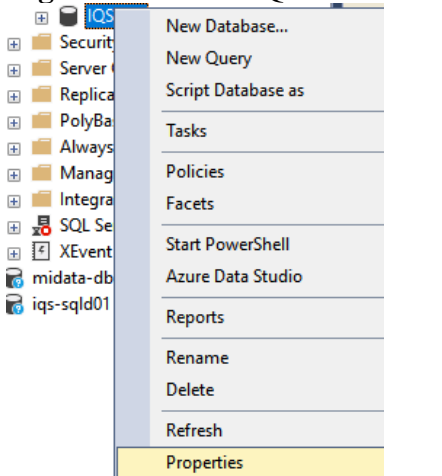

4. In the Database Properties window, go to the Options page.

| Batabase Properties - 1Q3W |                                                     |    |     | ^      |
|----------------------------|-----------------------------------------------------|----|-----|--------|
| Select a page              | 🖵 Script 🔻 😭 Help                                   |    |     |        |
| 🖉 General                  |                                                     |    |     |        |
| Files                      |                                                     |    |     |        |
| Filegroups                 | Collation: SQL_Latin1_General_CP1_CI_AS             |    |     | ~      |
| Options                    | Recovery model: Full                                |    |     | ~      |
| Change Tracking            |                                                     |    |     |        |
| Femissions                 | Compatibility jevel: SQL Server 2019 (150)          |    |     | ~      |
| Mirming                    | Containment type: None                              |    |     | $\sim$ |
| Transaction Log Shipping   | Other antione:                                      |    |     |        |
| Query Store                |                                                     |    |     |        |
|                            |                                                     |    |     |        |
|                            | ✓ Database Scoped Configurations                    |    |     | ^      |
|                            | Legacy Cardinality Estimation OFF                   |    |     |        |
|                            | Legacy Cardinality Estimation For Secondary PRIMARY |    |     |        |
|                            | Max DOP 0                                           |    |     |        |
|                            | Max DOP For Secondary                               |    |     |        |
|                            | Parameter Sniffing ON                               |    |     |        |
|                            | Parameter Sniffing For Secondary PRIMARY            |    |     |        |
| Connection                 | Query Optimizer Fixes OFF                           |    |     |        |
| Server:                    | Query Optimizer Fixes For Secondary PRIMARY         |    |     |        |
| localhost                  | ✓ FILESTREAM                                        |    |     |        |
| Connection:                | FILESTREAM Directory Name                           |    |     |        |
| SAIC-CORP\mortlandj        | FILESTREAM Non-Transacted Access Off                |    |     |        |
|                            | ✓ Misc                                              |    |     |        |
| view connection properties | AllowScripting True                                 |    |     |        |
|                            | HideFileSettings False                              |    |     |        |
|                            | <ul> <li>Miscellaneous</li> </ul>                   |    |     |        |
|                            | Allow Snapshot Isolation False                      |    |     |        |
| Progress                   | ANSENUL Default False                               |    |     | -      |
| Ready                      | Allow Snapshot Isolation                            |    |     |        |
|                            |                                                     |    |     |        |
|                            |                                                     | ОК | Car | ncel   |

- Ensure that the Compatibility level is set to SQL Server 2012 (110) or later. For the longest term compatibility in the future, select the latest level (currently SQL Server 2019 (150)).
- 6. Click **OK**.

### **IQSweb V7.1.2 IIS Configuration**

If you have already installed V6.x.x/7.0.x, the V7.1.2 installer will not modify the IIS configuration! You can skip this section.

The IQSweb V7.x installers will automatically configure Internet Information Services (IIS) to have the IQSWebPool application pool's Start Mode to be AlwaysRunning and to have Auto Start enabled. The installer will also configure the IQSweb web application to have ServiceAutoStart enabled and create a ServiceAutoStartProvider for the application to utilize.

These configuration changes are required to allow IQSweb to be running at all times and perform overnight batch processing updates needed to keep IRWIN up-to-date with the latest information from IQSweb and to import experience records. If the IQSweb system is offline when the batch processing jobs are scheduled to run, the jobs will begin once the system is back online.

If IQSweb V7.1.2 is being deployed to a production server via a file copy (e.g. running an installer on a QA or development machine and copying the files and manually configuring IIS to run the application), IIS will need to be manually configured to allow the batch processing in IQSweb. Please contact your IQS regional representative to get a PowerShell script and instructions on performing the configuration.

## Upgrading IQSweb from 6.x.x/7.0.x to V7.1.2

- 1. On the computer where IQSweb is installed, download the V7.1.2 installer. Double-click the installer, **IQSweb64.exe**, to begin the installation process.
- 2. Select **Maintain or upgrade an already installed instance**. Make sure the IQSweb instance is selected and click **OK**.

| 둸 IQSweb Setup                                                                           |                   |                     | ×                   |  |
|------------------------------------------------------------------------------------------|-------------------|---------------------|---------------------|--|
| Multiple Instances This package allows you to install multiple instances of the product. |                   |                     |                     |  |
| <ul> <li>Install new instance:</li> <li>Maintain or upgrade an already ins</li> </ul>    | stalled instance: |                     |                     |  |
| Product Name                                                                             | Version           | Install Location    |                     |  |
| IQSweb                                                                                   | 7.0.1             | C:\Program Files\Va | ational Association |  |
| <                                                                                        |                   |                     | >                   |  |
| Choose custom name for the insta                                                         | nce:              |                     |                     |  |
| < <u>B</u> ack <u>N</u> ext > Cancel                                                     |                   |                     |                     |  |

3. You will be asked to confirm the upgrade. Click **Yes**.

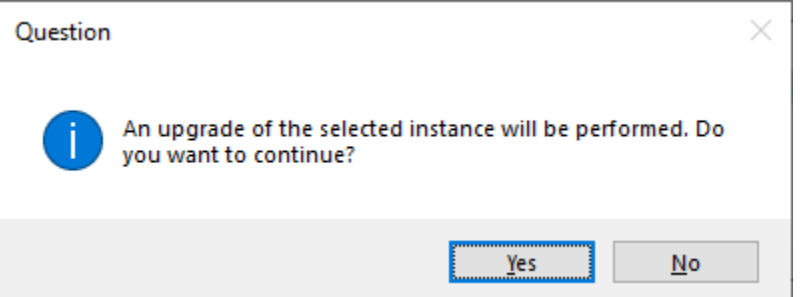

4. The normal installation screens will then appear. Click Next to continue.

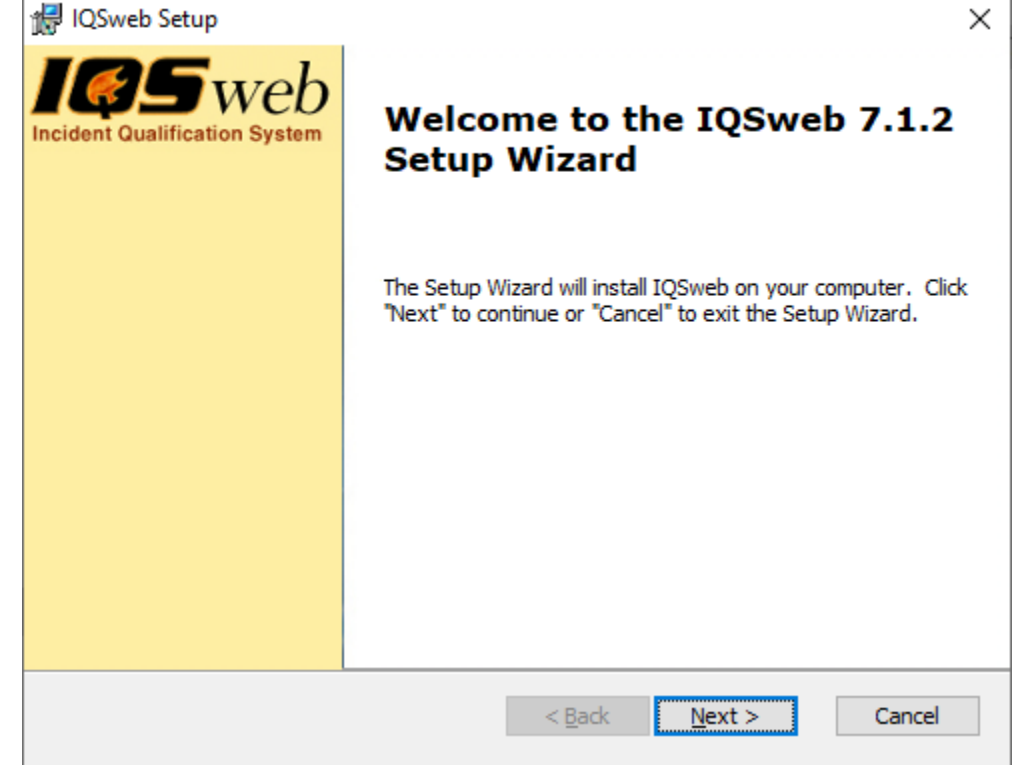

5. Select the radio button to confirm the license agreement and click Next.

| э. | Select the radio button to confirm the license agreement and click Next                                                                                                    | l. |  |  |  |  |
|----|----------------------------------------------------------------------------------------------------|----|--|--|--|--|
|    | l@ IQSweb Setup                                                                                                    | ×  |  |  |  |  |
|    | IQSweb License Agreement                                                                                                    | F  |  |  |  |  |
|    | Please read the following license agreement carefully.                                                                                                    |    |  |  |  |  |
|    |                                                                                                    |    |  |  |  |  |
|    |                                                                                                    | ^  |  |  |  |  |
|    | proprietary to the National Association of State                                                                                                    |    |  |  |  |  |
|    | Foresters. It may not be used, reproduced or                                                                                                    |    |  |  |  |  |
|    | disclosed without written approval of NASF. This software may not be dismantled, reverse-engineered                                                                                                    |    |  |  |  |  |
|    | or used in any way either wholly or in parts for any                                                                                                    |    |  |  |  |  |
|    | purpose other than to install and run the software                                                                                                    |    |  |  |  |  |
|    | any of its functionality for commercial purposes.                                                                                                    | ~  |  |  |  |  |
|    |                                                                                                    |    |  |  |  |  |
|    | I accept the terms in the License Agreement:                                                                                                    |    |  |  |  |  |
|    | ○ I <u>d</u> o not accept the terms in the License Agreement                                                                                                    |    |  |  |  |  |
|    |                                                                                                    |    |  |  |  |  |
|    | < <u>B</u> ack <u>N</u> ext > Cance                                                                                                    | el |  |  |  |  |
| 6. | Click <b>Next</b> to agree to the Crystal Reports license agreement.                                                                                                    |    |  |  |  |  |
|    | Restance and the second second | ×  |  |  |  |  |
|    | Crystal Reports License Agreement                                                                                                    | _  |  |  |  |  |
|    | Please read the following license agreement carefully.                                                                                                    | 5  |  |  |  |  |
|    |                                                                                                    |    |  |  |  |  |
|    | CRYSTAL REPORTS FOR VISUAL STUDIO .NET RUNTIME                                                                                                    | ^  |  |  |  |  |
|    | SOFTWARE DISTRIBUTION LICENSE AGREEMENT                                                                                                    |    |  |  |  |  |
|    | -IMPORTANT-Read This Carefully Before Continuing.                                                                                                    |    |  |  |  |  |
|    | THIS IS A LEGAL AGREEMENT BETWEEN YOU AND CRYSTAL                                                                                                    |    |  |  |  |  |
|    | DECISIONS, INC. ("Crystal Decisions"). YOUR RIGHTS TO REDISTRIBUTE                                                                                                    |    |  |  |  |  |
|    | SOFTWARE IS GOVERNED BY THE TERMS OF THIS LICENSE                                                                                                    |    |  |  |  |  |
|    | AGREEMENT. IF YOU DO NOT ACCEPT THE TERMS AND CONDITIONS                                                                                                    |    |  |  |  |  |
|    | CRYSTAL REPORTS FOR VISUAL STUDIO .NET RUNTIME SOFTWARE                                                                                                    |    |  |  |  |  |
|    | WITH SERVER/WEB APPLICATIONS. If you have any questions regarding                                                                                                    | ~  |  |  |  |  |
|    |                                                                                                    |    |  |  |  |  |
|    | A Park Novi > Care                                                                                                    | -  |  |  |  |  |
|    |                                                                                                    | 21 |  |  |  |  |

7. Choose the installation folder for IQSweb. This should be the same folder by default as the 6.x.x installation. *Please note that this step may take a while. Please be patient!* 

| 🛃 IQSweb Setup                                                                             | _         |                 | ×  |
|--------------------------------------------------------------------------------------------|-----------|-----------------|----|
| Select Installation Folder<br>This is the folder where IQSweb will be installed.           |           |                 | 5  |
| To install in this folder, click "Next". To install to a different folder, er<br>"Browse". | nter it b | elow or click   | ¢  |
| Eolder:<br>C:\Program Files\National Association of State Foresters\IQSweb\                |           | Br <u>o</u> wse |    |
| < <u>B</u> ack <u>Next</u>                                                                 | >         | Canc            | el |

8. Confirm the database connection settings. These settings will be transferred from IQSweb 6.x.x/7.0.x. Click **Next**.

| 🛃 IQSweb Setup                                                                                    | ×           |
|---------------------------------------------------------------------------------------------------|-------------|
| Configure Database Connection<br>Please enter the database connection information for SQL Server. | <b>IØ</b> 5 |
| Database Server Name:<br>localhost\sqlexpress<br>Database Name:                                   |             |
| IQS<br>Database Server Login Name:                                                                |             |
| Database Server Login Password:                                                                   | ]           |
| < <u>B</u> ack <u>N</u> ext >                                                                     | Cancel      |

9. Confirm the web site configuration. These settings will be transferred from IQSweb 6.x.x/7.0.x. Please note that IQSweb is now using it's own application pool. If in V4 or V5 you had selected "Create a new IQS Pool", you will see that the only option is "IQSWebPool". Otherwise, you will only see the option "Create a new IQS Pool". Click Next

| 110AL.                                           |        |
|--------------------------------------------------|--------|
| 🛃 IQSweb Setup                                   | ×      |
| Web Site Configuration                           |        |
| Enter the virtual directory for the application. |        |
|                                                  |        |
| Virtual Directory:                               |        |
| IQS                                              |        |
| Optional IIS Settings                            |        |
| Site:                                            |        |
| Default Web Site 🗸 🗸                             |        |
| Application Pool:                                |        |
| IQSWebPool 🗸                                     |        |
|                                                  |        |
|                                                  |        |
|                                                  |        |
|                                                  |        |
| < <u>B</u> ack <u>N</u> ext >                    | Cancel |
|                                                  |        |

10. If you have previously installed IQSweb V6.x.x/7.0.x on this computer, you will instead see a message that the integration certificate already exists.

8/14/2023 IQSweb V6.x.x/7.0.x/7.1.x to V7.1.2 Upgrade Instructions

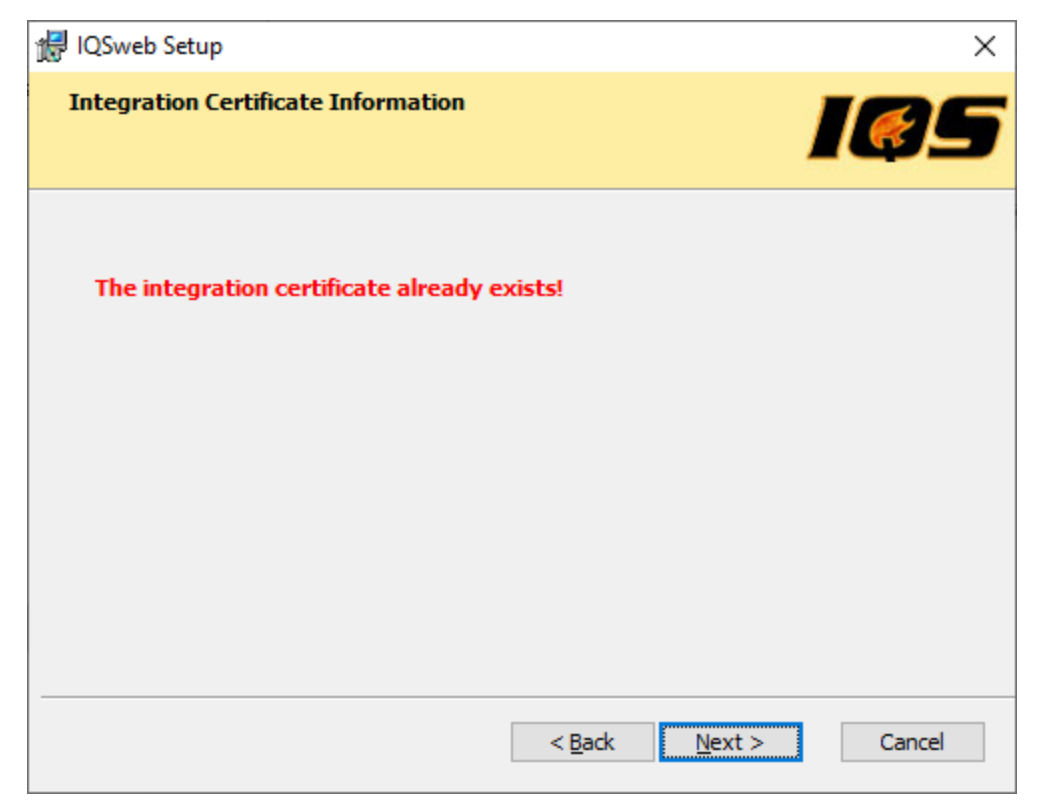

If the certificate does not already exist, copy and save the **Integration Certificate Passphrase**. This passphrase needs to be given to your IQS Manager. The IQS Manager will need this Passphrase for configuring IRWIN within the IQS application. **THIS IS YOUR ONLY OPPORTUNITY TO COPY THIS PASSPHRASE! DO THIS NOW and send to your IQS Training Manager.** 

8/14/2023 IQSweb V6.x.x/7.0.x/7.1.x to V7.1.2 Upgrade Instructions

| #I IOSwah Satura                                                                                           | ~                                                           |
|----------------------------------------------------------------------------------------------------|-------------------------------------------------------------|
| The roswep setup                                                                                           | ~                                                           |
| Integration Certificate Information                                                                        | <b>IØ</b> 5                                                 |
| IMPORTANT! Copy and store the followin<br>connect to the IRWIN Integration Servic                          | ig passphrase! It will be used to<br>ce.                    |
| 4SMpzqf9vhPQFF\$                                                                                           |                                                             |
|                                                                                                    |                                                             |
|                                                                                                    | < Back Next > Cancel                                        |
| Click Next.                                                                                                |                                                             |
| 1. Click <b>Install</b> to begin the upgrade proce                                                         | 88.                                                         |
| i侵 IQSweb Setup                                                                                            | ×                                                           |
| Ready to Install<br>The Setup Wizard is ready to begin the IQSwel                                          | o installation.                                             |
| Click "Install" to begin the installation. If you w<br>installation settings, click "Back". Click "Cancel" | ant to review or change any of your<br>'to exit the wizard. |
|                                                                                                    | < <u>B</u> ack <u>I</u> nstall Cancel                       |

12. The IQSweb installer uses **SQL Server 2012 Native Client** to update the IQSweb database. The installer will check to see if the client is installed on the system. If it is not, you will be

prompted to install the client.

| 🖟 IQSweb Setup                                       | ×                                 |
|------------------------------------------------------|-----------------------------------|
| Installing IQSweb                                    | <b>IØ</b> 5                       |
| Please wait while the Setup Wizard insta<br>minutes. | alls IQSweb.This may take several |
| Status: Installing prerequisite softw                | vare                              |
|                                                      |                                   |
|                                                      |                                   |
|                                                      |                                   |
|                                                      |                                   |
|                                                      |                                   |
|                                                      | < Back Next > Cancel              |

13. If the **SQL Server 2012 Native** Client is not installed, the **Microsoft SQL Server 2012 Native Client Setup** window will appear (it may be hidden behind the IQSweb installer, please check the task bar for a flashing icon to click). Click **Next** 

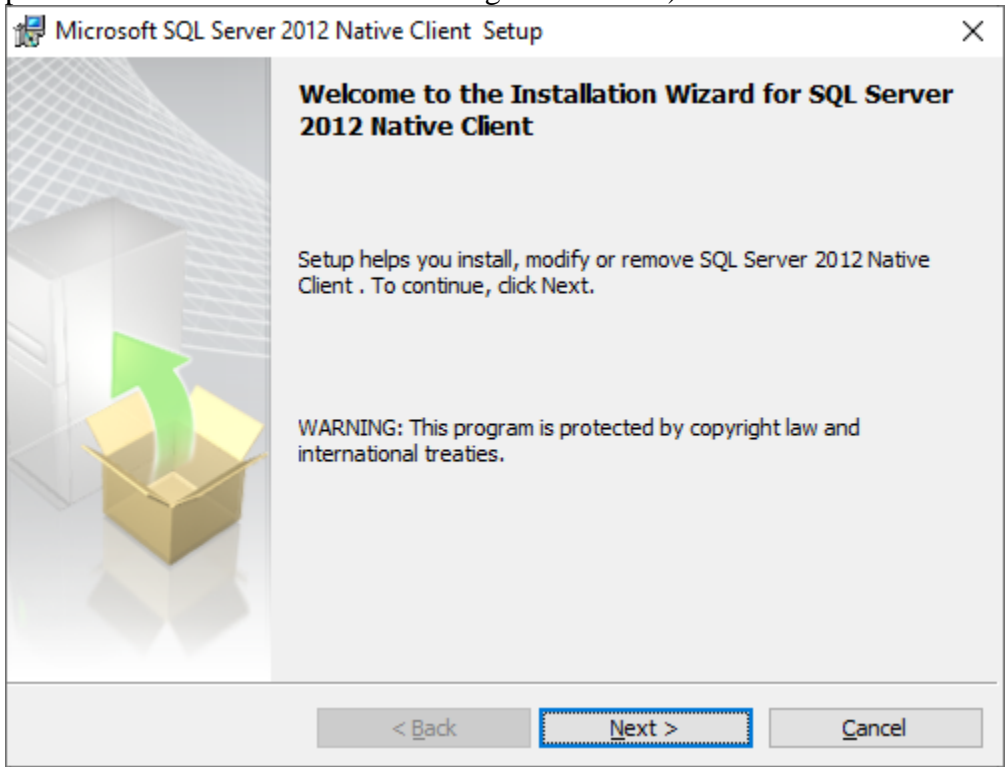

14. Accept the license agreement and click **Next**.

| 🔀 Microsoft SQL Server 2012 Native Client Setup                                                                                                    | × |
|----------------------------------------------------------------------------------------------------|---|
| License Agreement                                                                                                    |   |
| Please read the following license agreement carefully.                                                                                                    |   |
|                                                                                                    |   |
| MICROSOFT SOFTWARE LICENSE TERMS                                                                                                    | î |
| MICROSOFT SQL SERVER 2012 NATIVE CLIENT                                                                                                    |   |
| These license terms are an agreement between Microsoft Corporation (or<br>based on where you live, one of its affiliates) and you. Please read them.<br>They apply to the software named above, which includes the media on which<br>you received it, if any. The terms also apply to any Microsoft |   |
| updates,                                                                                                    | ¥ |
| • I accept the terms in the license agreement $\bigcirc$ I do not accept the terms in the license agreement                                                                                                    |   |
| < <u>B</u> ack <u>N</u> ext > <u>C</u> ancel                                                                                                    |   |

#### 15. At the Feature Selection screen, click Next.

| 😥 Microsoft SQL Server 2012 Native Client Setup                         | ×                                                            |
|-------------------------------------------------------------------------|--------------------------------------------------------------|
| Feature Selection<br>Select the program features you would like to inst | all.                                                         |
| Click an icon in the following list to change how a f                   | eature is installed.                                         |
| Client Components<br>SQL Server Native Client SDK                       | Feature description<br>Microsoft SQL Server Native<br>Client |
| Installation path                                                       |                                                              |
|                                                                         | Bro <u>w</u> se                                              |
|                                                                         | <u>D</u> isk Cost                                            |
| < <u>B</u> ack                                                          | <u>N</u> ext > <u>C</u> ancel                                |

#### 16. Click Install.

| 10. | CHCK IIIsu                   |                                                                                               |                                                   |                           |                |  |
|-----|------------------------------|-----------------------------------------------------------------------------------------------|---------------------------------------------------|---------------------------|----------------|--|
|     | 👘 Microso                    | ft SQL Server 201                                                                             | 2 Native Client Setu                              | р                         | ×              |  |
|     | Ready to Install the Program |                                                                                               |                                                   |                           |                |  |
|     | Setup is                     | Setup is ready to begin installation.                                                         |                                                   |                           |                |  |
|     | Click Inst                   | all to begin the in                                                                           | stallation.                                       |                           |                |  |
|     | If you w<br>exit Setu        | want to review or change any of your installation settings, click Back. Click Cancel to etup. |                                                   |                           |                |  |
|     |                              |                                                                                               |                                                   |                           |                |  |
|     |                              |                                                                                               |                                                   |                           |                |  |
|     |                              |                                                                                               |                                                   |                           |                |  |
|     |                              |                                                                                               |                                                   |                           |                |  |
|     |                              |                                                                                               | < <u>B</u> ack                                    | <u>I</u> nstall           | <u>C</u> ancel |  |
| 17  | Wait for th                  | e installer to t                                                                              | finish                                            |                           |                |  |
| 17. | Microso                      | ft SQL Server 201                                                                             | 12 Native Client Setu                             | IP Q                      | ×              |  |
|     | Installing !                 | 5QL Server 201                                                                                | 2 Native Client                                   |                           |                |  |
|     | The prog                     | ram features you                                                                              | selected are being ins                            | talled.                   |                |  |
|     | ŧ                            | Please wait while<br>Client . This may                                                        | e the Installation Wiza<br>y take several minutes | rd installs SQL Server 20 | 12 Native      |  |
|     |                              | Status                                                                                        |                                                   |                           |                |  |
|     |                              | Validating install                                                                            |                                                   |                           |                |  |
|     |                              |                                                                                               |                                                   |                           |                |  |
|     |                              |                                                                                               |                                                   |                           |                |  |
|     |                              |                                                                                               |                                                   |                           |                |  |
|     |                              |                                                                                               |                                                   |                           |                |  |
|     |                              |                                                                                               |                                                   |                           |                |  |
|     |                              |                                                                                               | < <u>B</u> ack                                    | <u>N</u> ext >            | Cancel         |  |
|     |                              |                                                                                               |                                                   |                           |                |  |

18. Click Finish.

| 10. | CHCK FIIISH.                   |                                                          |                                   |  |
|-----|--------------------------------|----------------------------------------------------------|-----------------------------------|--|
|     | 🖟 Microsoft SQL Server         | 2012 Native Client Setup                                 | ×                                 |  |
|     |                                | Completing the SQL Server 2<br>installation              | 2012 Native Client                |  |
|     |                                | Setup has installed SQL Server 2012 N<br>Finish to exit. | lative Client successfully. Click |  |
| 1.0 |                                | < <u>B</u> ack <u>Finis</u>                              | h <u>C</u> ancel                  |  |
| 19. | The IQSweb installati          | on will resume.                                          | ×                                 |  |
|     | Ille reswer serup              |                                                          |                                   |  |
|     | Installing IQSweb              |                                                          | <b>IØ</b> 5                       |  |
|     | Please wait while the minutes. | e Setup Wizard installs IQSweb. This m                   | ay take several                   |  |
|     | Status: Copyin                 | g new files                                              |                                   |  |
|     |                                |                                                          |                                   |  |
|     |                                |                                                          |                                   |  |
|     |                                |                                                          |                                   |  |
|     |                                |                                                          |                                   |  |
|     |                                |                                                          |                                   |  |
|     |                                | < D-ale                                                  | Neuto                             |  |
|     |                                | < <u>b</u> ack                                           |                                   |  |

If this is the first time you installed IQSweb V7.1.2 on the computer, you may see a prompt about installing a certificate from **IQSweb CA**. Click **Yes** to install the certificate. This certificate is then used to install a certificate that will be used to encrypt and decrypt the

IRWIN credentials.

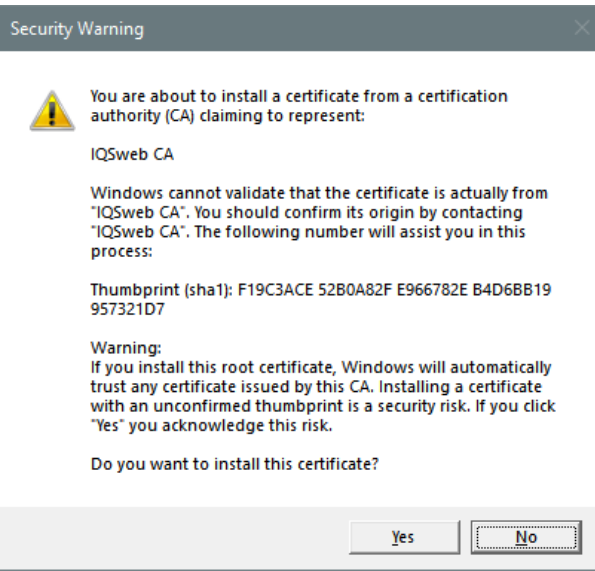

20. Click **Finish** to end the installation.

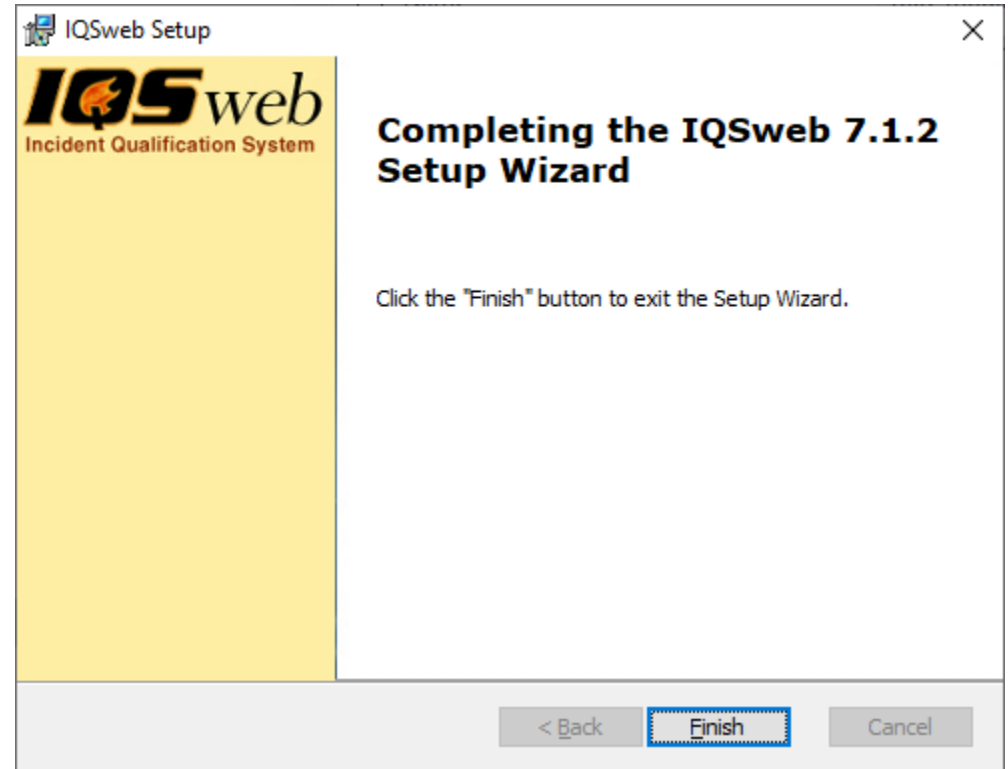

21. Go to the IQS login page and click the About link in the lower left corner. The Database Version should be 7.1.2. The Program version should be 7.1.2.

#### About IQSweb

#### Program Version: V7.1.2

#### Database Version: V7.1.2

You can also confirm installation by going to **Programs and Features** in the Control Panel. IQSweb should now show up as version 7.1.2.

| 1.000                       |                                                                                                    |                                     |              |         |                    |                 | × |  |
|-----------------------------|----------------------------------------------------------------------------------------------------|-------------------------------------|--------------|---------|--------------------|-----------------|---|--|
| ← → ✓ ↑ 🖸 > Control Pa      | anel > All Control Panel Items > Programs and Features                                                                             |                                     |              | •       | ✓ Ö Search Program | ns and Features | ٩ |  |
| Control Panel Home          | Uninstall or change a program                                                                                                    |                                     |              |         |                    |                 |   |  |
| View installed updates      | To uninstall a program, select it from the list and then                                                                           | click Uninstall, Change, or Repair. |              |         |                    |                 |   |  |
| Turn Windows features on or |                                                                                                    |                                     |              |         |                    |                 |   |  |
| off                         | Organize 🔻 Uninstall                                                                                                    |                                     |              |         |                    |                 | ? |  |
|                             | Name                                                                                                    | Publisher                           | Installed On | Size    | Version            |                 |   |  |
|                             | IQSweb                                                                                                    | National Association of State Fo    | 8/14/2023    | 33.7 MB | 7.1.2              |                 |   |  |
|                             | Microsoft Command Line Utilities 15 for SQL Server                                                                                 | Microsoft Corporation               | 9/18/2020    | 1.00 MB | 15.0.2000.5        |                 |   |  |
|                             | 🔀 Microsoft Help Viewer 2.3                                                                                                    | Microsoft Corporation               | 9/18/2020    | 12.1 MB | 2.3.28107          |                 |   |  |
|                             | Microsoft ODBC Driver 17 for SQL Server                                                                                            | Microsoft Corporation               | 9/18/2020    | 7.27 MB | 17.5.1.1           |                 |   |  |
|                             | Microsoft OLE DB Driver for SQL Server                                                                                             | Microsoft Corporation               | 9/18/2020    | 8.41 MB | 18.3.0.0           |                 |   |  |
|                             | Microsoft SQL Server 2012 Native Client                                                                                            | Microsoft Corporation               | 9/18/2020    | 9.34 MB | 11.4.7462.6        |                 |   |  |
|                             | 🔛 Microsoft SQL Server Management Studio - 18.6                                                                                    | Microsoft Corporation               | 9/18/2020    | 2.43 GB | 15.0.18338.0       |                 |   |  |
|                             | Hicrosoft Visual C++ 2013 Redistributable (x86)                                                                                    | Microsoft Corporation               | 9/18/2020    | 17.1 MB | 12.0.30501.0       |                 |   |  |
|                             | Hicrosoft Visual C++ 2017 Redistributable (x64)                                                                                    | Microsoft Corporation               | 9/18/2020    | 23.1 MB | 14.16.27029.1      |                 |   |  |
|                             | Microsoft Visual C++ 2017 Redistributable (x86)                                                                                    | Microsoft Corporation               | 9/18/2020    | 20.1 MB | 14.16.27029.1      |                 |   |  |
|                             | Microsoft Visual Studio Tools for Applications 2017                                                                                | Microsoft Corporation               | 9/18/2020    | 19.1 MB | 15.0.27520         |                 |   |  |
|                             | 🍅 Mozilla Firefox (x64 en-US)                                                                                                    | Mozilla                             | 5/16/2023    | 217 MB  | 112.0.2            |                 |   |  |
|                             | 🔂 Mozilla Maintenance Service                                                                                                    | Mozilla                             | 9/18/2020    | 330 KB  | 80.0.1             |                 |   |  |
|                             | Wotepad++ (64-bit x64)                                                                                                    | Notepad++ Team                      | 10/27/2020   | 9.93 MB | 7.9                |                 |   |  |
|                             | 📌 SAP Crystal Reports runtime engine for .NET Fram                                                                                 | SAP                                 | 9/18/2020    | 235 MB  | 13.0.13.1597       |                 |   |  |
|                             |                                                                                                    |                                     |              |         |                    |                 |   |  |
|                             |                                                                                                    |                                     |              |         |                    |                 |   |  |
|                             |                                                                                                    |                                     |              |         |                    |                 |   |  |
|                             |                                                                                                    |                                     |              |         |                    |                 |   |  |
|                             | National Association of State Foresters Product version: 7.1.2 Comments: This installer database contains the logic and data requi |                                     |              |         |                    |                 |   |  |
|                             |                                                                                                    | Size: 33.7 MB                       |              |         |                    |                 |   |  |

- 22. Please note! If manually copying the files to the production server after performing the upgrade, make sure that the following line exists in the web.config file (around line 48): <add tagPrefix="rdv" tagName="IRWINResourceDataViewer" src="~/Controls/IRWINResourceDataViewer.ascx"/>
- 23. If you do not see the login page and the IQS site is not coming up as normal, but instead with a 503 error, restart the IQSWebPool application pool in Internet Information Services (IIS).

a. Go to the **Control Panel**, select **Administrative Tools** and double-click Internet Information Services (IIS) Manager:

| 2 🕂 🖓 📃 🚽            |                          | Manage               | Manage            | Administrative T  | ools -           | - 0         | ×      |
|----------------------|--------------------------|----------------------|-------------------|-------------------|------------------|-------------|--------|
| File Home Si         | share View               | Shortcut Tools       | Application Tools |                   |                  |             | ~ 👩    |
| ← → ~ ↑ 檔 «          | « All Control Pane       | l Items → Adminis    | trative Tools >   | ٽ ~               | Search Administr | ative Tools | Q      |
| - Ouisk accord       | <ul> <li>Name</li> </ul> | ^                    | [                 | Date modified     | Туре             | Size        | ^      |
|                      | Termir                   | nal Services         | ç                 | )/15/2018 7:19 AM | File folder      |             |        |
| Desktop 🖈            | 🧞 Comp                   | onent Services       | ç                 | )/15/2018 7:12 AM | Shortcut         |             | 2 КВ   |
| 👆 Downloads 🖈        | 🔚 Comp                   | uter Management      | ç                 | )/15/2018 7:12 AM | Shortcut         | 1           | 2 КВ   |
| 🔮 Documents 🖈        | 🗎 🔡 Defrag               | ment and Optimize    | Drives 9          | )/15/2018 7:12 AM | Shortcut         | 1           | 2 КВ   |
| 📰 Pictures 🛛 🖈       | 📕 🔚 Disk C               | leanup               | ç                 | )/15/2018 7:12 AM | Shortcut         | 1           | 2 КВ   |
| www.root 🖈           | 🚼 Event                  | Viewer               | 9                 | )/15/2018 7:12 AM | Shortcut         | 1           | 2 KB   |
| bin                  | 💦 Interne                | et Information Servi | ces (IIS) Manager | 0/15/2018 7:13 AM | Shortcut         | 1           | 2 KB   |
|                      | 鵍 iscsi i                | nitiator             | 9                 | 0/15/2018 7:12 AM | Shortcut         | 1           | 2 KB   |
|                      | 🚠 Local :                | Security Policy      | 9                 | 0/15/2018 7:13 AM | Shortcut         | 1           | 2 KB   |
| IQSDevLogs           | Micros                   | soft Azure Services  | 9                 | 0/15/2018 7:13 AM | Shortcut         | 1           | 2 KB   |
| IQSLogs              | 🔂 ODBC                   | Data Sources (32-b   | it)               | 0/15/2018 7:12 AM | Shortcut         |             | 2 КВ 🖉 |
| 💻 This PC            | ~ <                      |                      |                   |                   |                  |             | >      |
| 25 items 1 item sele | ected 1.10 KB            |                      |                   |                   |                  |             |        |

b. Click the caret to expand the server in the **Connections Pane** and select **Application Pools**.

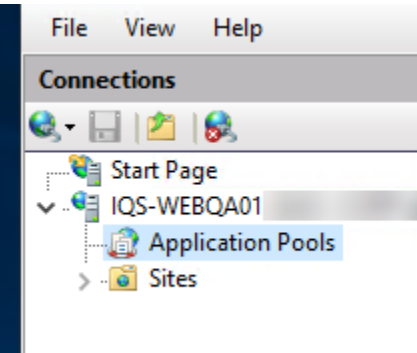

c. Select the **IQSWebPool** application pool. Then in the **Actions Pane** on the right, select **Recycle**. If the application pool is stopped, select **Start**.

| Application Pools                                                                                                    |                                                                          |                                                                         |                                                                                                |                                                                                                    |                                           | Ac     | Actions                                                                                                 |  |  |
|----------------------------------------------------------------------------------------------------|--------------------------------------------------------------------------|-------------------------------------------------------------------------|------------------------------------------------------------------------------------------------|----------------------------------------------------------------------------------------------------|-------------------------------------------|--------|----------------------------------------------------------------------------------------------------|--|--|
| This page lets you view<br>processes, contain on                                                                          | w and man                                                                | DIS<br>age the list of ap<br>pplications, and                           | plication pools on<br>provide isolation a                                                      | the server. Application<br>imong different applica                                                                | pools are associated with worke<br>tions. | r      | Add Application Pool<br>Set Application Pool Defaults<br>Application Pool Tasks                         |  |  |
| Filter:                                                                                                    | - 7                                                                      | 🖁 Go 🕞 🙀 Sho                                                            | w All   Group by:                                                                              | No Grouping                                                                                                    | •                                         | ₽      | Start                                                                                                   |  |  |
| Name<br>NET v4.5<br>NET v4.5 Classic<br>Catalog<br>DefaultAppPool<br>(2)<br>(2)<br>(2)<br>(2)<br>(2)<br>(2)<br>(2)<br>(2) | Status<br>Started<br>Started<br>Started<br>Started<br>Started<br>Started | .NET CLR V<br>v4.0<br>v4.0<br>v4.0<br>v4.0<br>v4.0<br>v4.0<br>v4.0<br>v | Managed Pipel<br>Integrated<br>Classic<br>Integrated<br>Integrated<br>Integrated<br>Integrated | Identity<br>ApplicationPoolld<br>ApplicationPoolld<br>ApplicationPoolld<br>ApplicationPoolld<br>ApplicationPoolld | Applications<br>0<br>2<br>1<br>7<br>1     | *      | Stop.<br>Recycle<br>Edit Application Pool<br>Basic Settings<br>Recycling<br>Advanced Settings<br>Rename |  |  |
| 6                                                                                                    | Started<br>Started                                                       | v4.0<br>v4.0                                                            | Integrated<br>Integrated                                                                       | ApplicationPoolld<br>ApplicationPoolld                                                                            | 2<br>3                                    | ×<br>@ | Remove<br>View Applications<br>Help                                                                     |  |  |

d. The application pool should now be restarted and the IQS application should be able to be loaded.